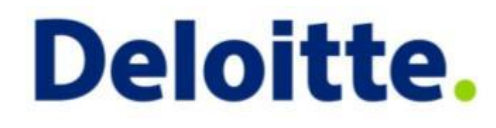

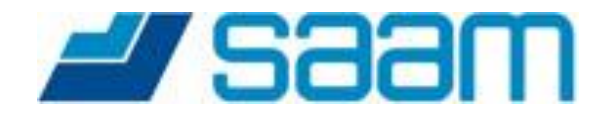

# Instructivo Usuarios Denunciantes Plataforma de Denuncias y Línea Ética

Presentado a SAAM S.A.

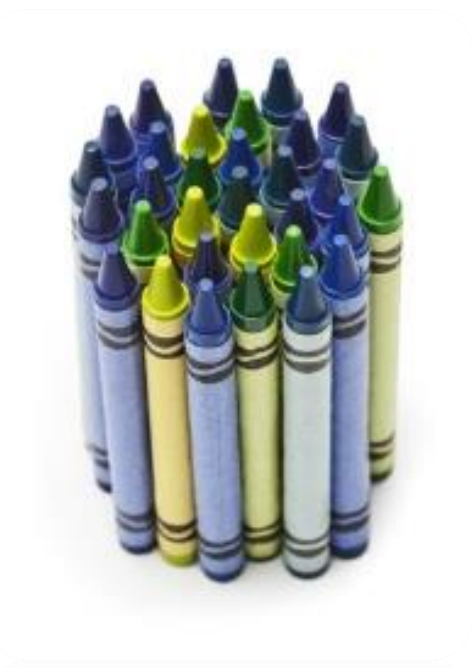

**Enero 2016** 

Enterprise Risk Services | Cyber Risk Services | Enterprise Applications Integrity

### Contenido

#### 1. Ingreso

| Ingreso a la plataforma  | Pág 4.  |
|--------------------------|---------|
| 2. Denuncias             |         |
| Ingreso de denuncias     | Pág 6.  |
| Seguimiento de denuncias | Pág 12. |

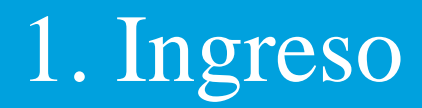

### 1. Ingreso

#### Ingreso a la Plataforma

**Saam**.

Canal de Denuncias

1.- Ingresar a la dirección https://plataformagrc.cl/canal/saam3/cdpages/Inicio.aspx

Inicio

English | Español

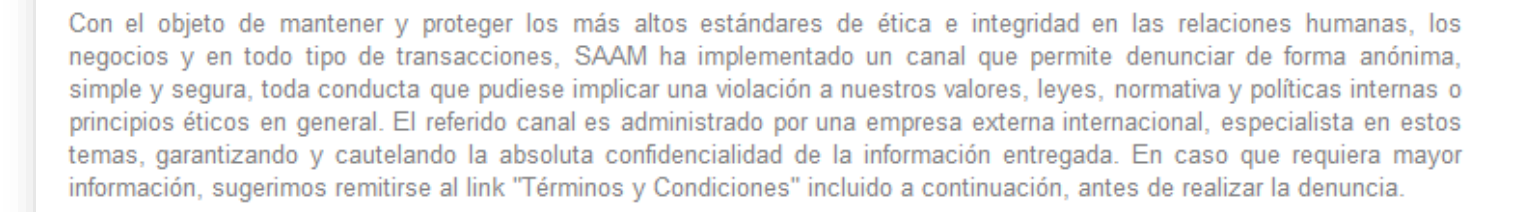

Adicionalmente al presente Canal de Denuncias, la Compañía cuenta con el siguiente correo electrónico para la recepción de denuncias en forma directa: denunciassaam@saam.cl

Agradecemos su responsabilidad, compromiso y cooperación con el cumplimiento de nuestros principios y valores.

#### Ingrese su Denuncia | Seguimiento de Denuncia

Privacidad

### **//** Saam.

Esta Plataforma no es un servicio de emergencia. No utilice esta plataforma para realizar denuncias que puedan representar alguna amenaza a la integridad de las personas.

Esta plataforma no es un servicio de Reclamos Comerciales o Atención de Clientes.

Velando por su confidencialidad, le informamos que se encuentra en un Sitio Seguro de Deloitte.

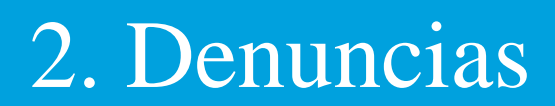

1.- El rol 'Denunciante' registra sus denuncias, haciendo clic en el botón 'Ingrese su Denuncia'.

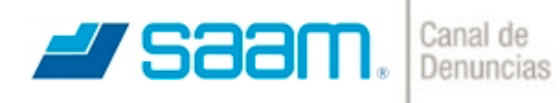

Inicio

English | Español

Con el objeto de mantener y proteger los más altos estándares de ética e integridad en las relaciones humanas, los negocios y en todo tipo de transacciones, SAAM ha implementado un canal que permite denunciar de forma anónima, simple y segura, toda conducta que pudiese implicar una violación a nuestros valores, leyes, normativa y políticas internas o principios éticos en general. El referido canal es administrado por una empresa externa internacional, especialista en estos temas, garantizando y cautelando la absoluta confidencialidad de la información entregada. En caso que requiera mayor información, sugerimos remitirse al link "Términos y Condiciones" incluido a continuación, antes de realizar la denuncia.

Adicionalmente al presente Canal de Denuncias, la Compañía cuenta con el siguiente correo electrónico para la recepción de denuncias en forma directa: denunciassaam@saam.cl

Agradecemos su responsabilidad, compromiso y cooperación con el cumplimiento de nuestros principios y valores.

Ingrese su Denuncia | Seguimiento de Denuncia

Privacidad

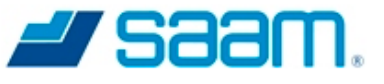

Esta Plataforma no es un servicio de emergencia. No utilice esta plataforma para realizar denuncias que puedan representar alguna amenaza a la integridad de las personas.

Esta plataforma no es un servicio de Reclamos Comerciales o Atención de Clientes.

Velando por su confidencialidad, le informamos que se encuentra en un Sitio Seguro de Deloitte.

- 2.- Términos y Condiciones es un campo obligatorio para ingresar la denuncia.
- 3.- Seleccionar la relación que tiene con SAAM.
- 4.- Seleccionar la empresa a que se refiere su denuncia.
- 5.- Para permanecer como denunciante anónimo debe mantener la opción "Sí". En caso de querer identificarse como denunciante debe seleccionar la opción "No", lo que permite ingresar los datos de contacto para facilitar la comunicación con el denunciante.

|   | Formule su denuncia en l      | base a los presentes Térn        | ninos y Condicio   | nes.                   |   |         |
|---|-------------------------------|----------------------------------|--------------------|------------------------|---|---------|
|   | ✓ Sí, he leído y acepto los   | s Términos y Condiciones p       | ara la formulación | de la denuncia. (*)    |   |         |
| 3 | Indique cuál es su relación o | con SAAM (*)                     |                    | Seleccionar Relación   | ¥ |         |
| 4 | Indique la empresa a que se   | e refiere su denuncia <b>(*)</b> |                    | Seleccionar Empresa    | ¥ |         |
|   | ¿Desea mantener el anor       | nimato?                          |                    |                        |   | ⊖Si ⊚No |
| 5 | Favor ingrese su informa      | ción de contacto                 |                    |                        |   |         |
|   | Nombre (*)                    |                                  |                    | Apellidos (*)          |   |         |
|   | Teléfono (*)                  |                                  |                    | Correo Electrónico (*) |   |         |

Nota: (\*) Campo obligatorio. Esto quiere decir que es necesario ingresar información. De lo contrario, su denuncia no podrá ser ingresada.

6.- Para identificar las personas involucradas, debe seleccionar la opción "Sí", en caso contrario mantenga la selección "No"

7.- Para ingresar la fecha aproximada del ílicito. Seleccionar la opción "Sí", en caso contrario mantenga la selección "No"

|                    |                                                                                        | ( |
|--------------------|----------------------------------------------------------------------------------------|---|
|                    |                                                                                        |   |
|                    |                                                                                        |   |
|                    |                                                                                        |   |
| Nota: (*) Campo ob | igatorio. Esto quiere decir que es necesario ingresar información. De lo contrario, su |   |

Nota: (\*) Campo obligatorio. Esto quiere decir que es necesario ingresar información. De lo contrario, su denuncia no podrá ser ingresada.

8.- Se muestra una serie de alternativas, donde permite seleccionar el tipo de denuncia que se esta realizando.

9.- Si se dispone de un documento o archivo que permita apoyar la denuncia, la plataforma permite adjuntarlos, al igual que permite ingresar nuevos comentarios.

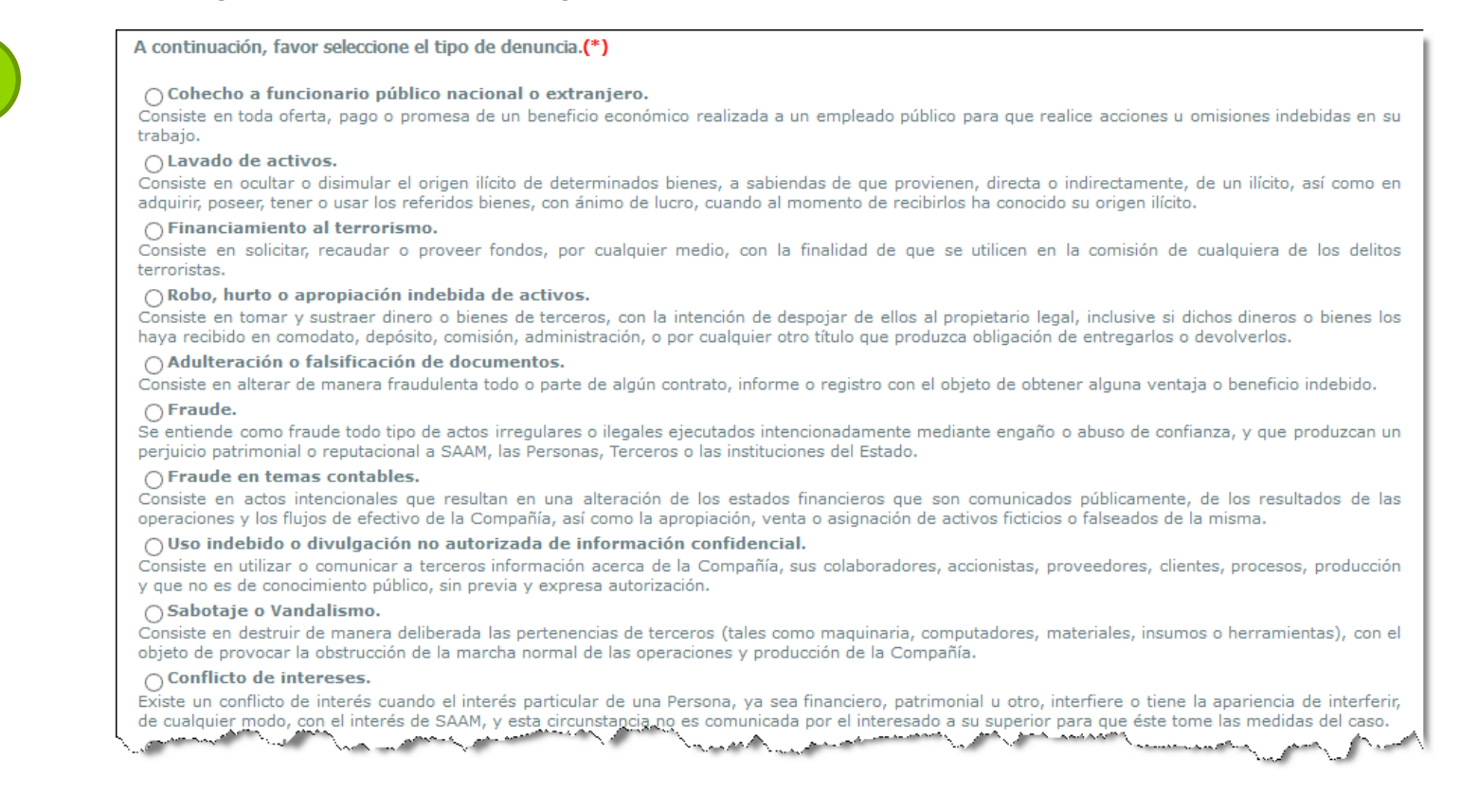

9

Adjunte su archivo (Tamaño máximo 50 MB)

Examinar... Ningún archivo seleccionado.

10.- Para justificar aun más la denuncia, en este cuadro tiene la posibilidad de agregar detalles que contribuyan a la evaluación del hecho.

11.- Al llenar los datos requeridos, se solicita al denunciante el ingreso de una clave para llevar a cabo el monitoreo de la denuncia.

energia detellas que prodes contribuir e en contrión o presión (\*)

12.- Finalmente registre su denuncia.

| Nota: (*) Campo obligatorio. Esto quiere decir que es necesario ingresar informingresada.                                                                                  | <br>nación. De lo contrario, su denuncia no podrá <i>s</i> er                                               |
|----------------------------------------------------------------------------------------------------|----------------------------------------------------------------------------------------------------|
| Usted tiene la opción de realizar un seguimiento de su denuncia y/o adjuntar nuevos a<br>de denuncias le asignará automáticamente un código de denuncia. Para esto, se rec | ntecedentes que complementen la misma. Nuestra plat<br>quiere que usted a continuación, cree una contraseña |
| contener al menos 8 caracteres, que pueden ser letras o números):                                                                                                    |                                                                                                    |
| contener al menos 8 caracteres, que pueden ser letras o números):<br>Escriba su contraseña: Reescriba su o                                                                 | contraseña:                                                                                                 |

13.- Una vez enviada la denuncia, se genera un código y se visualiza la clave, con la que permite al rol Denunciante ver el estado en que se encuentra su solicitud y/o si se recibieron comentarios al respecto.

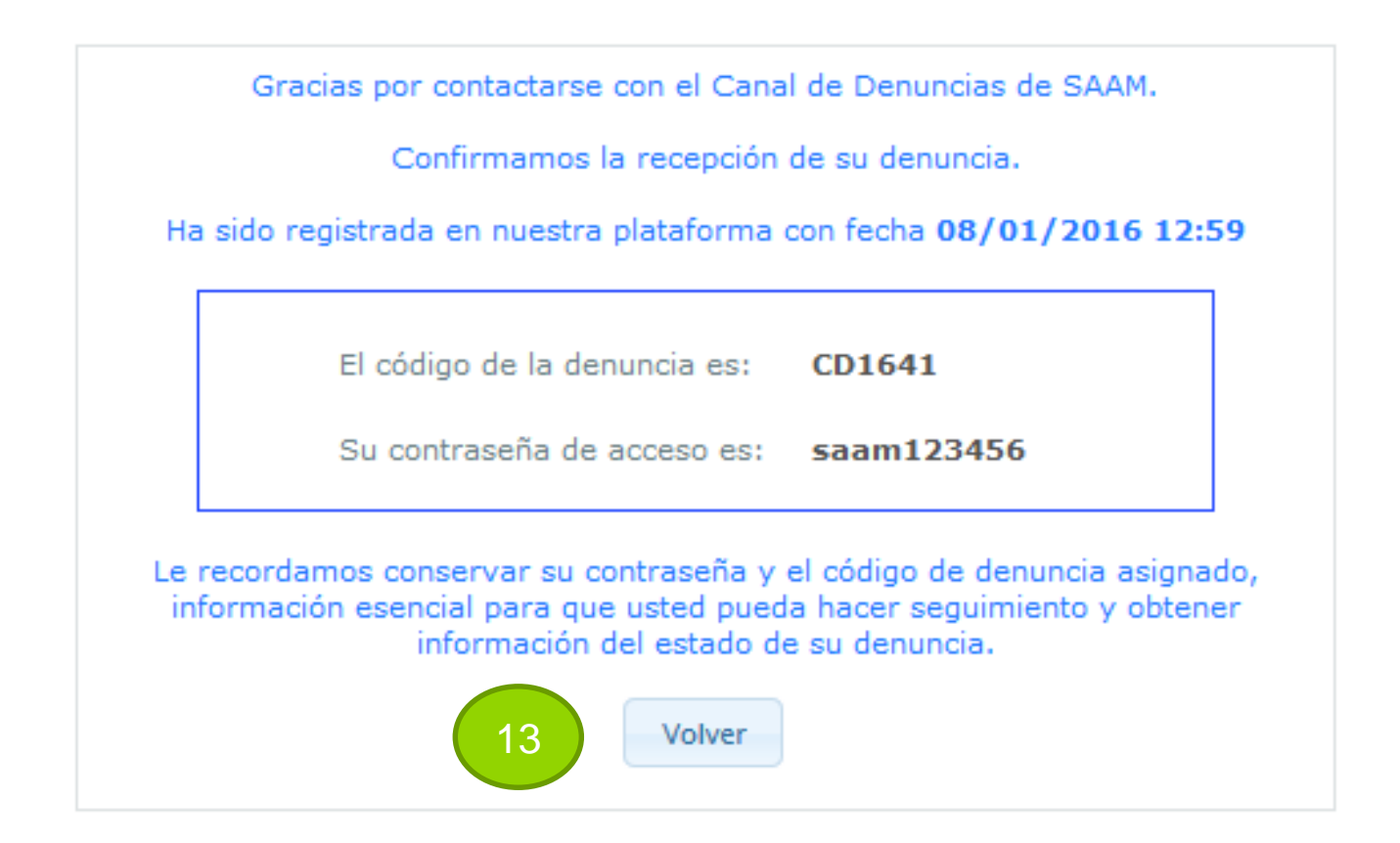

### 2. Denuncias – Seguimiento de denuncias

1.- El **'Denunciante'** puede realizar un seguimiento a sus denuncias, haciendo clic en el botón 'Seguimiento a Denuncia'.

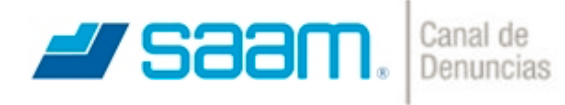

Inicio

English | Español

Con el objeto de mantener y proteger los más altos estándares de ética e integridad en las relaciones humanas, los negocios y en todo tipo de transacciones, SAAM ha implementado un canal que permite denunciar de forma anónima, simple y segura, toda conducta que pudiese implicar una violación a nuestros valores, leyes, normativa y políticas internas o principios éticos en general. El referido canal es administrado por una empresa externa internacional, especialista en estos temas, garantizando y cautelando la absoluta confidencialidad de la información entregada. En caso que requiera mayor información, sugerimos remitirse al link "Términos y Condiciones" incluido a continuación, antes de realizar la denuncia.

Adicionalmente al presente Canal de Denuncias, la Compañía cuenta con el siguiente correo electrónico para la recepción de denuncias en forma directa: denunciassaam@saam.cl

Agradecemos su responsabilidad, compromiso y cooperación con el cumplimiento de nuestros principios y valores.

Ingrese su Denuncia | Seguimiento de Denuncia

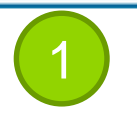

Privacidad

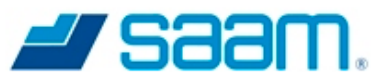

Esta Plataforma no es un servicio de emergencia. No utilice esta plataforma para realizar denuncias que puedan representar alguna amenaza a la integridad de las personas.

Esta plataforma no es un servicio de Reclamos Comerciales o Atención de Clientes.

Velando por su confidencialidad, le informamos que se encuentra en un Sitio Seguro de Deloitte.

## 2. Denuncias – Seguimiento de denuncias

2.- El **'Denunciante'** debe ingresar su código de denuncia y la clave de acceso, para realizar el seguimiento a su denuncia.

| <b>Saam</b> . Canal de Denuncias |  |  |
|----------------------------------|--|--|
| Inicio                           |  |  |
| Seguimiento Denuncia             |  |  |
| Código de Denuncia:              |  |  |
| CD1641                           |  |  |
| Contraseña de Acceso:            |  |  |
| •••••                            |  |  |
| 2 Ingresar Volver                |  |  |
|                                  |  |  |

Copyright C Deloitte. All rights Reserved

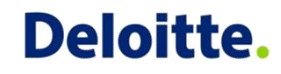

### 2. Denuncias – Seguimiento de denuncias

3.- El 'Denunciante' puede agregar nuevos comentarios para complementar su denuncia inicial, o además tener interacción con los administradores del canal.

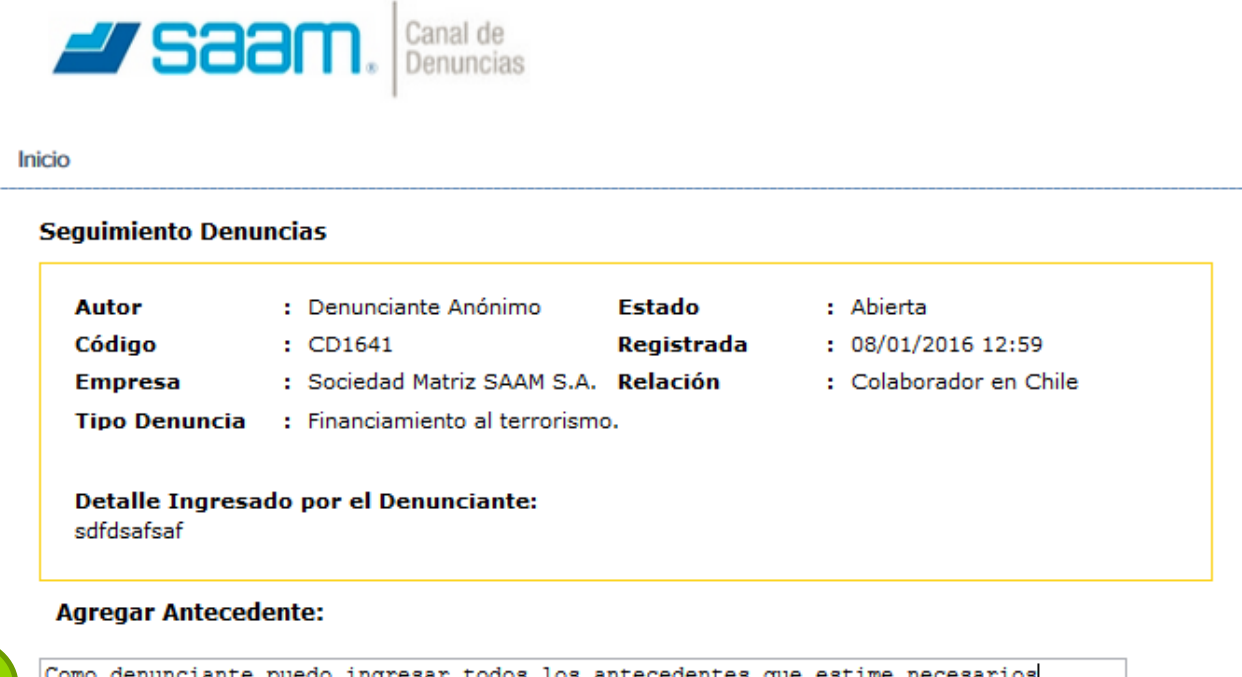

3

Como denunciante puedo ingresar todos los antecedentes que estime necesarios

Adjuntar Archivo (Documento, Foto, Video, Sonido):

Ningún archivo seleccionado. Examinar...

Tamaño máximo 50 MB

Agregar Antecedente

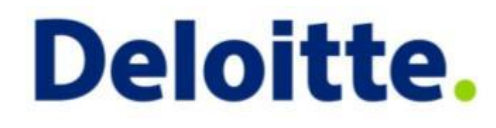

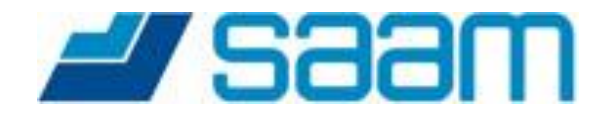

# Instructivo Usuarios Denunciantes Plataforma de Denuncias y Línea Ética

Presentado a SAAM S.A.

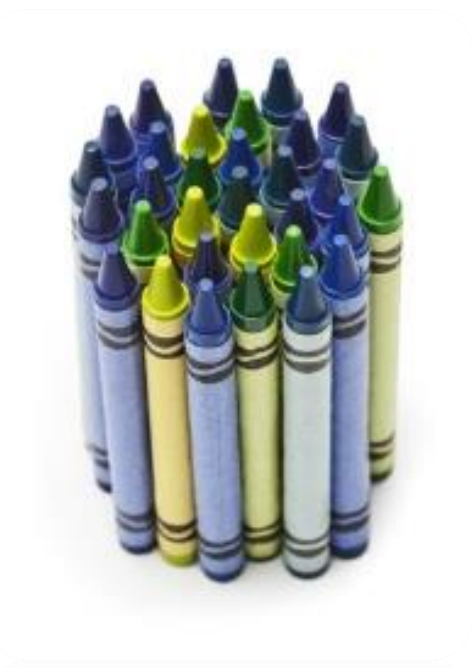

**Enero 2016** 

Enterprise Risk Services | Cyber Risk Services | Enterprise Applications Integrity